## Migrating data and upgrading Magic Collaboration Studio

the latest version of the Migrator (released with 2021x Refresh2 HF5). The Migrator is located in the Utilities folder which is located in the installation package.

Depending on whether you need your current Magic CollaborationStudio database or not, there are two different approaches you can use:

- If you do not need your current database, uninstall the old Magic Collaboration Studio version and install a new one as described in Upgrading Magic Collaboration Studio.
- If you need the current Magic Collaboration Studio database, migrate it as described in Migrating database. Note that there are several migration strategies you can use. After migrating the database and upgrading Magic Collaboration Studio, you must update your projects as well.

The following sections provide instructions on how to upgrade Magic Collaboration Studio and migrate data.

- Upgrading Cassandra
- Upgrading Magic Collaboration Studio
- Migrating database
- Migrating projects